| OpenOffice<br>Writer 2.3                                                                                                    | Fiche-outil n° 35<br>Organigramme |                                                                            | Auteur : Cl. TERRIER<br>R-FOWR<br>page 55                                                   |                                                                                                    |
|----------------------------------------------------------------------------------------------------|-----------------------------------|----------------------------------------------------------------------------|---------------------------------------------------------------------------------------------|----------------------------------------------------------------------------------------------------|
| <ul> <li><b>1. AFFICHER LA BARRE D'OUTILS : DESSIN</b></li> <li>Cliquer l'outil  Afficher les fonctions dessin</li> <li>Ou</li> <li>Menu : Affichage – Barre d'outils - Dessin</li> <li>Image: Image: Imag</li></ul> |                                   | Ou <ul> <li>Cliquer l'outil : </li> </ul> Paramétrer le trait ou la flèche | Ligne Ligne Styles de ligne Propriétés des lignes Style Couleur Couleur Noir Largeur 0,00cm | Extrémités de ligne<br>Extrémités de ligne<br>Style<br>Fièche Cercle<br>Largeur<br>0.35cm<br>Centré<br>Style Cercle<br>Style<br>Cercle<br>Style<br>Cercle<br>Cercle<br>Style<br>Cercle<br>Cercle<br>Style<br>Cercle<br>Cercle<br>Style<br>Cercle<br>Cercle<br>Style<br>Cercle<br>Cercle<br>Style<br>Cercle<br>Style<br>Cercle<br>Style<br>Cercle<br>Style<br>Cercle<br>Style<br>Style<br>S |
| <ul> <li>2. TRACER UN CADRE</li> <li>Cliquer le bouton déroulant de l'outil : Organigramme et sélectionner la forme à tracer</li> <li>Cliquer-glisser sur la feuille pour tracer l'objet graphique désiré (<i>Pour tracer un cercle ou un carré, appuyer sur la touche [Maj]</i>)</li> <li>Double cliquer l'objet pour saisir un texte à l'intérieur</li> <li>Mettre en forme le texte</li> </ul>                                                                                                    |                                   | Cliquer : OK      GROUPER/ DISSOCIER D                                     | ES OBJETS                                                                                   | Style<br>Arrondi                                                                                                    |

## **3. TRACER UNE FLECHE**

- Tracer un trait
- Cliquer l'outil : Trait ٠
- Cliquer-glisser sur la feuille le lieu où commencer le trait et décliquer ٠ au lieu où le finir
  - Paramétrer les pointes
- Cliquer le trait puis cliquer le bouton déroulant de l'outil 🔄 🕶 ٠
- Sélectionner le type de pointe désiré ٠

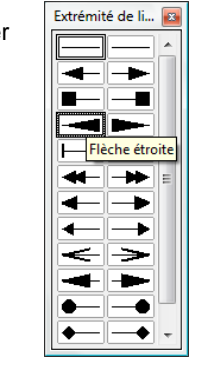

- Cliquer les objets à grouper [Maj] enfoncée Cliquer-droit la sélection **Groupe Grouper** ٠
- •

## Dissocier des objets

Cliquer-droit l'objet à dissocier - Groupe - Dissocier •